ALC CASABLANCA

#### GUIDE DE RÉINSCRIPTION ET PAIEMENT EN LIGNE

05 22 27 77 65 / 05 22 27 52 70 / 06 64 78 78 80 @ f #ALCCASABLANCAOFFICIAL

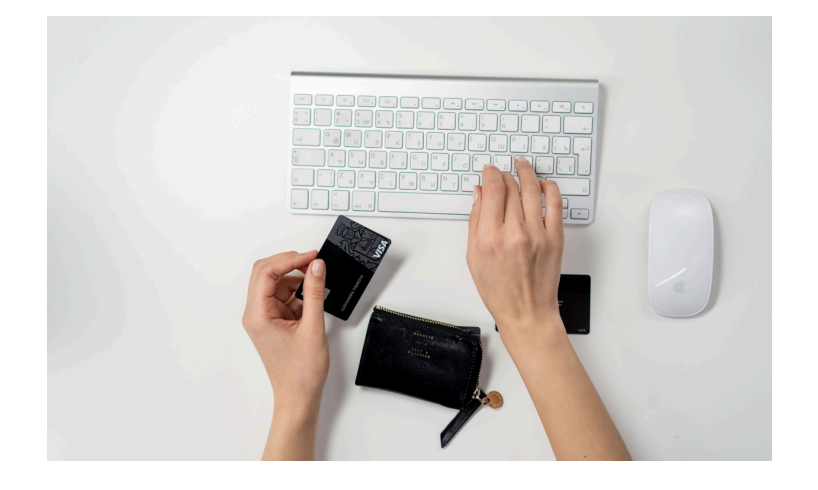

Bienvenue au guide de réinscription et paiement en ligne de la American Language Center Casablanca. Cette page est un guide illustré des étapes à suivre pour se réinscrire pour la session prochaine en toute simplicité et en toute sécurité.

#### ÉTAPE 1

Accès au site de paiment de l'ALC <u>http://reg-net.azurewebsites.net/</u>

|   | المركز اللغوي الأمريكي<br>American Language Center<br>Casablanca |  |
|---|------------------------------------------------------------------|--|
|   | Login                                                            |  |
| X | Email                                                            |  |
|   | Email                                                            |  |
|   | Password                                                         |  |
|   | password                                                         |  |
|   | Login Register                                                   |  |
|   |                                                                  |  |

#### ÉTAPE 2

Cliquer sur **REGISTER** pour créer un compte.

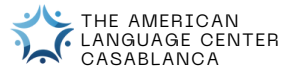

Munissez-vous de l'un de vos anciens reçus sur lequele vous trouverez votre student ID et Registration ID. Saisissez votre STID et RegID dans le formulaire ainsi que votre adresse mail, nom, prénom, numéro de téléphone et un mot de pass de votre choix. Puis validez le formulaire.

| StudentID | Regit            |  |
|-----------|------------------|--|
| StudentID | RegID            |  |
| Last Name | First Name       |  |
| Lastname  | firstName        |  |
| Email     | Phone number     |  |
| enail     | Phone number     |  |
| Password  | Confirm Password |  |
| password  | ConfirmPassword  |  |

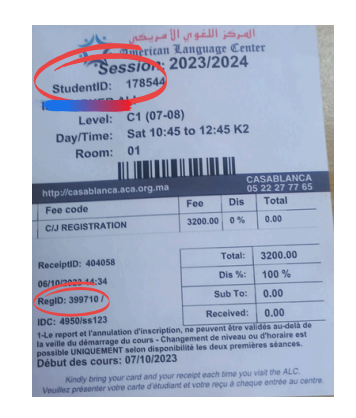

| ركز اللغري الأمريكي ب | الم<br>ter       | Soccessful<br>Thanks for your registration. We have<br>sent a verification email. Please check<br>you account. |
|-----------------------|------------------|----------------------------------------------------------------------------------------------------|
| Register              |                  |                                                                                                    |
| StudentID             | RegID            |                                                                                                    |
| Student0              | Repl0            |                                                                                                    |
| ast Name              | First Name       |                                                                                                    |
| Listname              | frytName         |                                                                                                    |
| mail                  | Phone number     |                                                                                                    |
| enail                 | Phone number     |                                                                                                    |
| hastword              | Confirm Password |                                                                                                    |
| password              | ConfirmPassword  |                                                                                                    |

ÉTAPE 4

ÉTAPE 5 Vous recevrez un e-mail de vérification d'inscription. Veuillez vous connecter à votre compte de messagerie et cliquer sur VERIFY.

le message suivant apparaît,

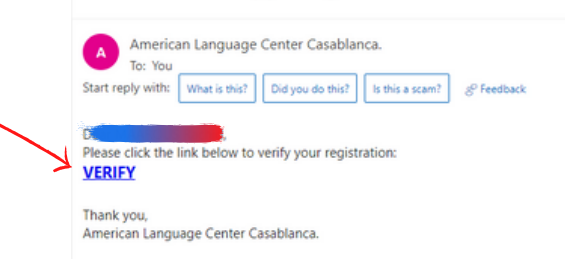

× Close Please verify your registration

#### ÉTAPE 6

le message suivant apparaît, Veuillez cliquer sur **LE BUOUTON** pour activer votre compte.

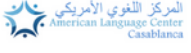

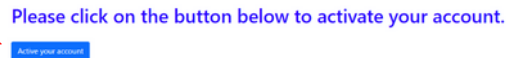

#### ÉTAPE 7

Utilisez les informations d'identification que vous avez utilisées pour créer votre compte pour y accéder et cliquer sur **LOGIN** pour accéder à votre compte.

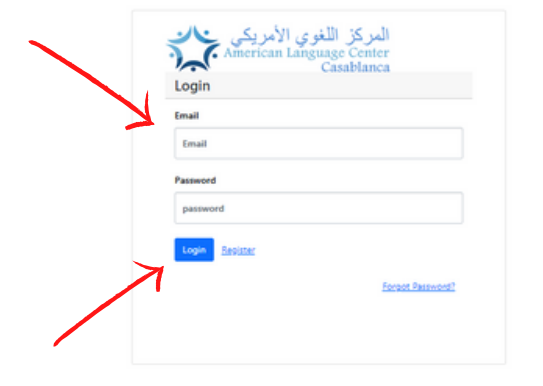

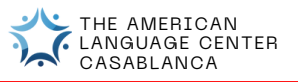

Un écran sera affiché qui présente les informations de l'etudiant. Cliquez sur **View student Histories** pour vous inscrire à la prochaine session.

| You have the right to upload your photo 2 times.         You have the right to upload your photo 2 times.         Upload your photo 2 times.         You have the right to upload your photo 2 times.         Upload your photo 2 times.         You have the right to upload your photo 2 times.         Upload your photo 2 times.         You have the right to upload your photo 2 times.         Wilew         You have the right to upload your photo 2 times.         You have the right to upload your photo 2 times. |                                                      | Student Information | on                       |
|----------------------------------------------------------------------------------------------------|------------------------------------------------------|---------------------|--------------------------|
| You have the right to upload your photo 2 times.         You have the right to upload your photo 2 times.         Used your photo 2 times.         When your photo 2 times.         When your photo 2 times.         Used your photo 2 times.         When your photo 2 times.         When your photo 2                                                                                                    |                                                      | StudentID           | :                        |
| You have the right to upload your photo 2 times.         You have the right to upload your photo 2 times.         Upload your photo 2 times.         We have the right to upload your photo 2 times.         Upload your photo 2 times.         Upload your photo 2 times.         We have the right to upload your photo 2 times.         View                                                                                                    |                                                      | D.O.B               | : 31/05/2004             |
| You have the right to upload your photo 2 times.         You have the right to upload your photo 2 times.         Upload your photo 2 times.         Upload your photo 2 times.         We phone 1         Email         Email         Upload your photo 2 times.         Upload your photo 2 times.         View         Upload your photo 2 times.         Upload your photo 2 times.         View                                                                                                    |                                                      | Start level         | : INT3                   |
| You have the right to upload your photo 2 times.     Gender     : Female       Phone1     :                                                                                                    |                                                      | C.I.N               | :                        |
| You have the right to upload your photo 2 times.       Phone1       :         You have the right to upload your photo 2 times.       Phone2       :         Email       :       :         Wew       :       :                                                                                                    |                                                      | Gender              | : Female                 |
| You have the right to upload your photo 2 times.<br>ل به الحق في تحميل صورتك 2 مرات<br>Email : به الحق في تحميل صورتك 2 مرات<br>View : View Coudent Hotore                                                                                                    |                                                      | Phone1              | :                        |
| لديك الحق في تحميل صورتك 2 مزات<br>(tytus your phote) د بي الحق في تحميل صورتك 2 مزات<br>View : Ves Sudert Haave                                                                                                    | You have the right to upload your photo 2 times.     | Phone2              | : *                      |
| View : Verstüdert Haurie                                                                                                    | لديك الحق في تحميل صورتك 2 مرات<br>Upload your photo | Email               | : @gmail.com             |
|                                                                                                    |                                                      | View                | : View Student Histories |
|                                                                                                    |                                                      |                     |                          |

#### ÉTAPE 9

Un écran sera affiché qui présente les sessions précédentes étudiées. Cliquez sur **NEXT** pour vous inscrire à la prochaine session.

| liew Student        | Available Class                    | iyment            |                  |              |           |                                            |                             |            |  |
|---------------------|------------------------------------|-------------------|------------------|--------------|-----------|--------------------------------------------|-----------------------------|------------|--|
| /ou can register or | nline in the period from 27/11/20. | 22 to 14/01/2023. |                  |              | 27/11/202 | ، في الفترة الممتدة مابين 14/01/2023 الى : | يمكنك النسجيل عير الانترنيت |            |  |
| Change              | Term                               | Level             | Horaire          | Grade        | Decision  | Comment                                    |                             |            |  |
|                     | 2021 SPR                           | ADV1              | MARDI-JEUDI 20   | 40 - 22:00 * | 72.32     | 7m                                         | *                           |            |  |
|                     | 2021 WINT Online                   | INT6              | MARDI-JEUDI DI   | 40 - 22:00 * | 70.20     | Pass                                       |                             | 31/05/2004 |  |
|                     | 2020 FALL Online                   | INTS              | LUNDI 19/00-22/  | 0.1          | 78.60     | Paul                                       |                             | 10         |  |
|                     | SPR 1000_Online                    | INT4              | LUNDI 19:00-22:0 | 0.           | \$4,60    | Pass                                       |                             |            |  |
|                     | DIDI WINTER                        | INT4              | SAMEDI (9-00-13  | :00          | 2,00      | Drop-out                                   |                             |            |  |
|                     | DH9 FALL                           | INTS              | SAMEDI 09-00-13  | -00          | 66,25     | Pass                                       | *                           |            |  |
|                     |                                    |                   |                  |              |           |                                            |                             |            |  |

## ÉTAPE 10

Un écran sera affiché qui présente les horaires disponibles. Choisissez le créneau horaire qui vous convient et cliquez sur **SUIVANT**.

| Current session 202 | 3 WINTER that will start in 12/ | 01/2023.                |                      | .12/01/202320                                                                                                   | WINI الذي ستبدأ في الدورة الحالية 023  | TER       |     |
|---------------------|---------------------------------|-------------------------|----------------------|----------------------------------------------------------------------------------------------------|----------------------------------------|-----------|-----|
| ou can change the   | available time once,before 09   | /12/2022.               |                      | ، بداية ن2/2022 ن                                                                                               | تك تغيير التوقيت المتوفر مرة واحدة قبل | Say       |     |
| lerm                | Level                           | Horaire Room            | Disponible Available |                                                                                                    |                                        |           |     |
| 23 WINTER           | ADV2                            | VENDREDI 19:00- 22:00 * | ONLINE               | 10                                                                                                    |                                        | ^ 11/05/2 | 004 |
| 13 WINTER           | ADV2                            | LUNDI 19-00-22-00       | 5                    | н                                                                                                    |                                        | 10        |     |
| 23 WINTER           | ADV2                            | MERCREDI 19:00 - 22:00  | 7                    | 7                                                                                                    |                                        |           |     |
| 23 WINTER           | ADV1                            | VENDREDI 19-00 - 22-00  | r                    | 4                                                                                                    |                                        |           |     |
| 23 WINTER           | ADV2                            | SAMEDI 09-00-12-00      | 66                   | A CONTRACTOR OF A CONTRACTOR OF A CONTRACTOR OF A CONTRACTOR OF A CONTRACTOR OF A CONTRACTOR OF A CONTRACTOR OF |                                        |           |     |
| 23 WINTER           | ADV2                            | SAMEDI 15-00 - 18-00    | 69                   | 12                                                                                                    |                                        |           |     |
| 23 WINTER           | ADV2                            | SAMEDI 18-80 - 21-80    | 10                   | 8                                                                                                    |                                        |           |     |
| 23 WINTER           | ADV2                            | DIMANCHE 09:00 - 12:00  | AAC3                 | 12                                                                                                    |                                        |           |     |
| 23 WINTER           | ADV2                            | DIMANCHE 15:30 - 18:30  | AAC1                 | 8                                                                                                    |                                        | *         |     |

## ÉTAPE 11

Cochez la case **Condition générale de vente** et validez l'inscription en cliquant sur le bouton **Valid.** 

| Enroll Student © Availabl      | e Class 🛛 🛩 Payment            |                                     |                       | ×                                                                  |
|--------------------------------|--------------------------------|-------------------------------------|-----------------------|--------------------------------------------------------------------|
| Fee code<br>ADULT REGISTRATION | 7005<br>1500                   | rees7990<br>Registration            | Type Student • ADULTS |                                                                    |
| "F                             | Canaditions générales de vente |                                     |                       | 2.050.064<br>Tr<br>Mark 100<br>Tr Tr<br>Tr<br>Tr<br>Tr<br>Tr<br>Tr |
|                                |                                | THE AMERIC<br>LANGUAGE<br>CASABLANC | CAN<br>CENTER<br>CA   |                                                                    |

Vous serez redirigés après vers la plate-forme **DEMANDE DE PAIEMENT** une page sécurisée de paiement est affichée avec un rappel des informations de la demande de paiement fournie par The American Language Center Casablanca :

| DÉTAIL DE PAIEMENT                        | lundi, août 31, 2020 17:41:08    | DÉTAIL DE LA COMMANDE                                          |                           |  |  |
|-------------------------------------------|----------------------------------|----------------------------------------------------------------|---------------------------|--|--|
| Méthode de paiement : VISA . ()           | 😂 СМІ                            | Identifiant : 139815-21008-32<br>Montant : 1400.00 MAD         |                           |  |  |
| Nom du porteur de la carte                |                                  | DÉTAIL MARCHAND                                                |                           |  |  |
| NOM DU PORTEUR DE LA CARTE                |                                  | Nom du marchand : AMERICAN CULTURAL ASSOCIATION<br>(600001699) |                           |  |  |
| Numéro de carte de paiement               |                                  |                                                                |                           |  |  |
| NUMÉRO DE CARTE DE PAIEMENT               |                                  | INFORMATIONS DU CLIENT                                         |                           |  |  |
| Date d'expiration                         |                                  |                                                                |                           |  |  |
| 01 ~ 2020                                 | *                                | Adresse :                                                      | palmiers Casablanca Maroc |  |  |
| Code de vérification                      |                                  | Tél : 0<br>E-mail : 1 mail.com                                 |                           |  |  |
| Ø                                         |                                  |                                                                |                           |  |  |
| Confirmer l'acceptation des conditions gé | nérales d'utilisation du service |                                                                |                           |  |  |

#### ÉTAPE 12

Si votre paiement est accepté, la page suivante sera affichée, et vous recevrez un mail de confirmation du paiement.

| REÇU DE PAIEMENT                                                                                                    | UN ENVIRONNEMENT DE<br>TEST                                                                 |
|----------------------------------------------------------------------------------------------------|---------------------------------------------------------------------------------------------|
| Votr<br>Cliquez                                                                                                    | e paiement a été accepté<br>lici pour retourner au site marchand                            |
| DÉTAIL DE PAIEMENT                                                                                                    | DÉTAIL DE LA COMMANDE                                                                       |
| Date de palement     : 02/09/2020 11:12:33       N° de palement     : 100250       Méthode de palement     : 100250       N° de carte de palement     : 100250       N° transaction     : 100250 | Identifiant : 110691-19202<br>Montant : 2900.00 MAD                                         |
| INFORMATIONS DU CLIENT                                                                                                    | DÉTAIL MARCHAND                                                                             |
| Nom : Maroc<br>Adresse Maroc<br>Tél :<br>E-mail :                                                                                                    | Nom du marchand : AMERICAN CULTURAL ASSOCIATION<br>(600001813)<br>Adresse du marchand : 504 |

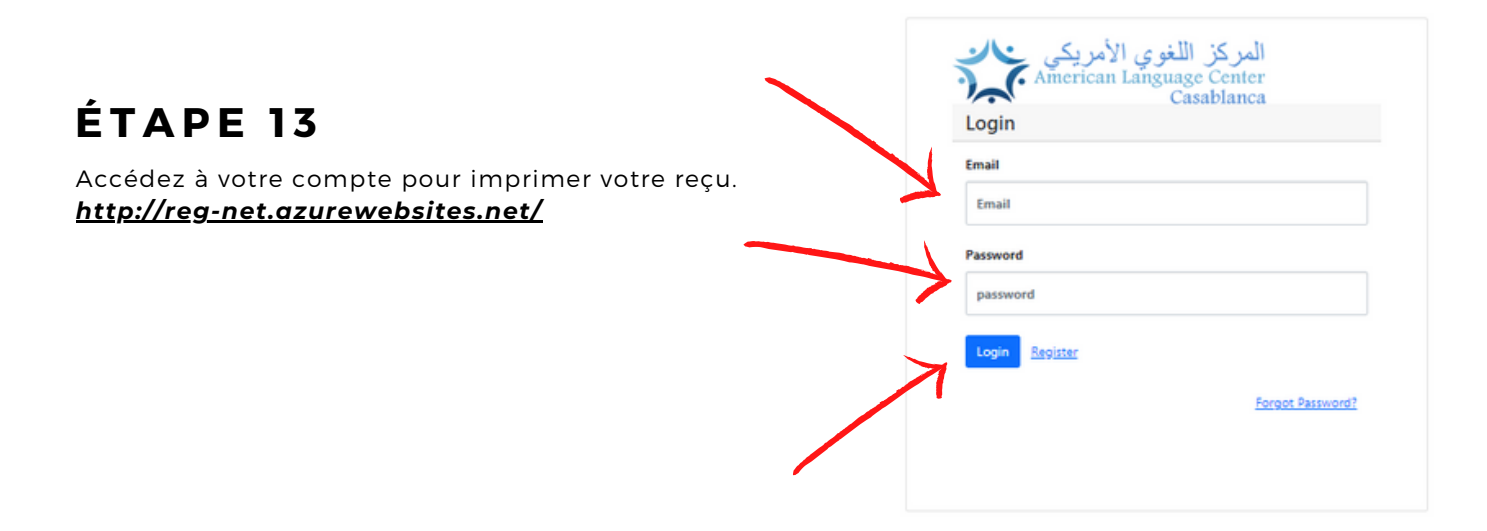

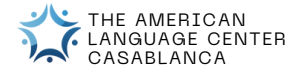

Pour imprimer votre reçu, veuillez cliquer sur l'icône bleue.

| /iew Stud                  | lent 🕆 Availab         | le Class      | ✓ Payment                      |                             | $\mathbf{i}$       |                                    |              |
|----------------------------|------------------------|---------------|--------------------------------|-----------------------------|--------------------|------------------------------------|--------------|
| /ou can reg<br>)1/01/2023. | ister online in the pe | riod from 24/ | 11/2022 to                     | 01/01/2023 01/01/2022 24/11 | نترة الممتدة مابين | يمكنك التسجيل بعبر الانتياب في الف | 15200        |
| Thange                     | Term                   | Level         | Horaire                        | Grade                       | Decision           | Comment print                      | 155690       |
|                            | 2023 WINTER            | ADV2          | LUNDI 19:00- 22:00             |                             |                    | 6                                  | A 31/05/2004 |
|                            | 2021 SPR               | ADV1          | MARDI-JEUDI<br>20:40 - 22:00 * | 72.32                       | Pass               |                                    | 18           |
|                            | 2021 WINT Online       | INT6          | MARDI-JEUDI<br>20:40 - 22:00 * | 70.20                       | Pass               |                                    |              |
|                            | 2020 FALL Online       | INT5          | LUNDI 19:00- 22:00             | 78.60                       | Pass               |                                    |              |
|                            | SPR 2020_Online        | INT4          | LUNDI 19:00- 22:00             | 84,60                       | Pass               |                                    |              |
|                            | 2020 WINTER            | INT4          | SAMEDI 09:00-<br>12:00         | 2,00                        | Drop out           |                                    |              |
|                            | 2019 FALL              | INT3          | SAMEDI 09:00-                  | 65,25                       | Pass               |                                    |              |

#### ÉTAPE 15

La fenêtre suivante apparaît. Vous pouvez maintenant imprimer votre reçu.

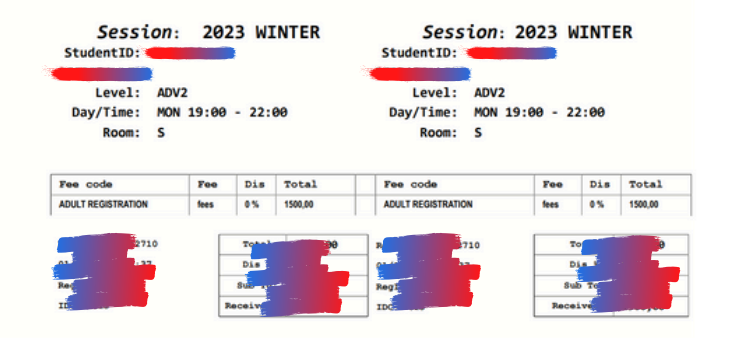

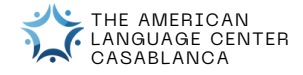

ALC CASABLANCA

#### GUIDE DE RÉCUPÉRATION DE VOTRE MOT DE PASSE

05 22 27 77 65 / 05 22 27 52 70 / 06 64 78 78 80 ☑ f #ALCCASABLANCAOFFICIAL

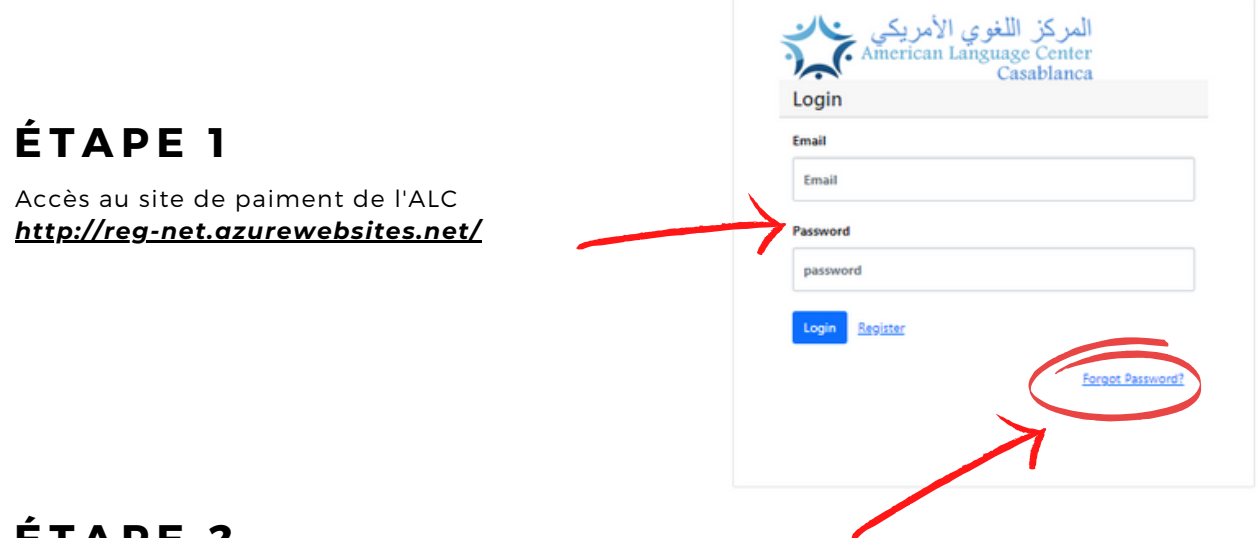

#### ÉTAPE 2

Cliquer sur FORGOT PASSWORD pour créer un compte.

## ÉTAPE 3

Entrez votre adresse e-mail et cliquez sur le bouton SEND. Un e-mail sera envoyé à votre adresse e-mail

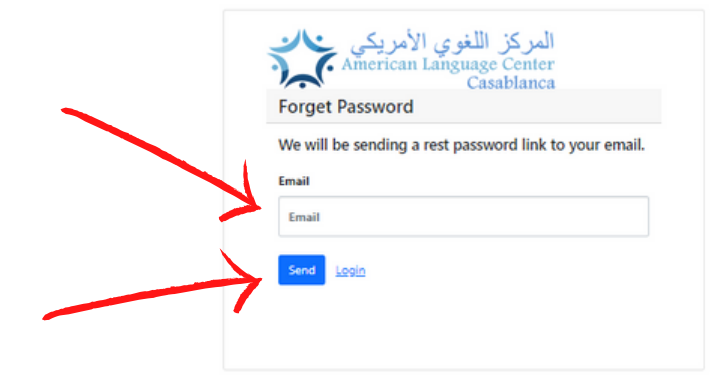

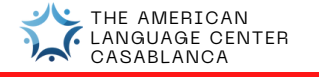

Dans l'e-mail que nous vous avons envoyé, cliquez sur **CHANGE MY PASSWORD**.

#### $\times$ Close You have requested to reset your password

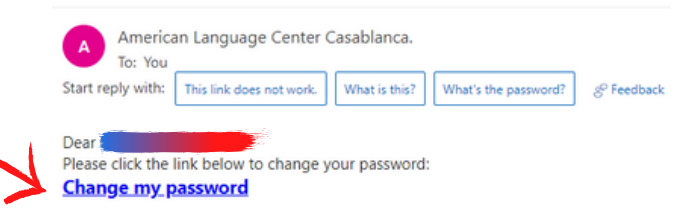

Thank you, American Language Center Casablanca.

#### ÉTAPE 5

Une fenêtre apparaîtra et vous demandera d'entrer un nouveau mot de passe. confirmez votre mot de passe puis cliquez sur **CHANGE PASSWORD**.

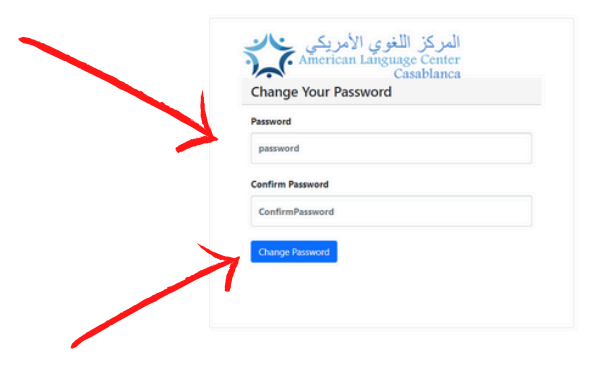

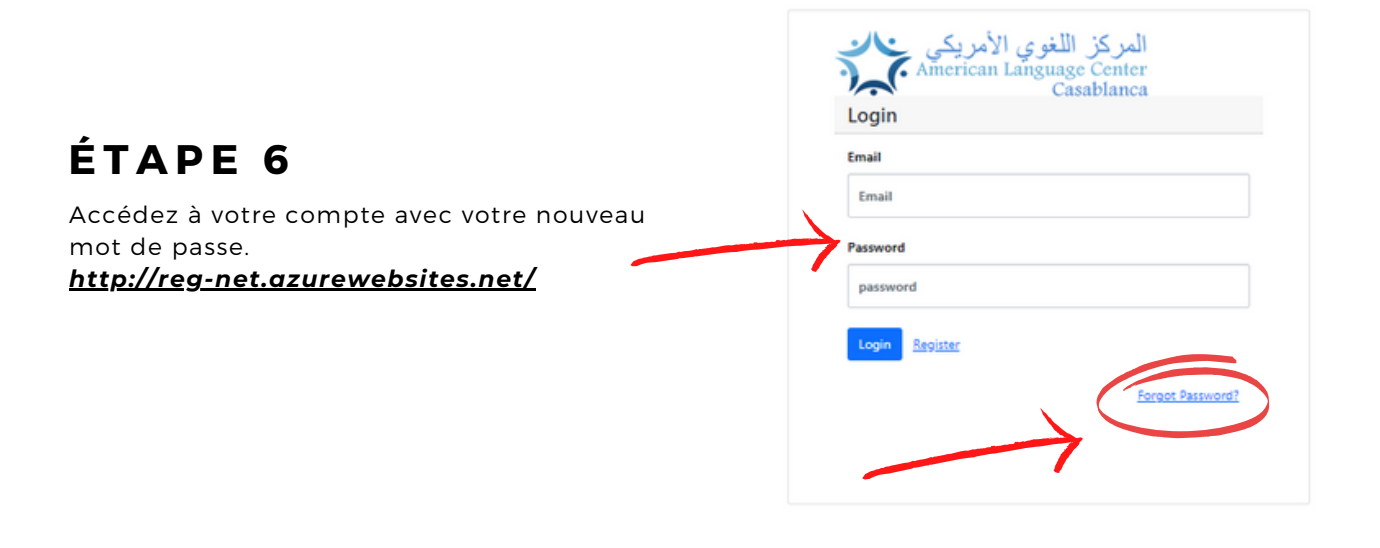

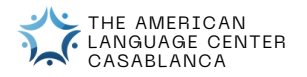